## Raadiosaatja

1. väljaanne

© 2008 Nokia. Kõik õigused kaitstud.

Nokia, Nokia Connecting People ja Nseries on Nokia Corporationi kaubamärgid või registreeritud kaubamärgid. Nokia tune on Nokia Corporationi helimärk. Teised siinmainitud toote- ja firmanimed võivad olla nende omanike kaubamärgid või ärinimed.

Käesoleva dokumendi sisu osaline või täielik kopeerimine, üleandmine, levitamine või salvestamine ükskõik millises vormis ilma Nokia kirjaliku loata on keelatud.

Nokia töösuunaks on pidev arendustöö. Nokia jätab endale õiguse teha käesolevas dokumendis kirjeldatud toodete osas parandusi ja muudatusi ilma sellest ette teatamata.

KOHALDATAVA SEADUSE MAKSIMAALSES LUBATUD ULATUSES EI OLE NOKIA VÕI ÜKSKÕIK KES TEMA LITSENTSIANDJATEST ÜHELGI JUHUL VASTUTAV ÜKSKÕIK MILLISTE ANDMETE KADUMISE VÕI SAAMATA JÄÄNUD TULU EEST EGA ÜKSKÕIK MILLISE OTSESE KAHJU VÕI KAUDSE VARALISE KAHJU TEKKIMISE EEST, SÕLTUMATA NENDE PÕHJUSTEST.

SELLE DOKUMENDI SISU ON ÄRA TOODUD "NAGU ON". KUI SEADUS EI MÄÄRA TEISITI, EI ANTA KÄESOLEVA DOKUMENDI ÕIGSUSE, USALDATAVUSE VÕI SISU SUHTES MINGEID GARANTIISID, EI OTSESEID EGA KAUDSEID, SEALHULGAS, KUID MITTE AINULT, KAUDSEID GARANTIISID KAUBANDUSLIKU SOBIVUSE VÕI TEATUD OTSTARBEL KASUTAMISE SUHTES. NOKIA JÄTAB ENDALE ÕIGUSE MIS TAHES AJAL KÄESOLEVAT DOKUMENTI MUUTA VÕI SEE TÜHISTADA ILMA SELLEST EELNEVALT TEAVITAMATA.

Teatud toodete ja rakenduste ning teenuste kättesaadavus võib piirkonniti erineda. Lisateavet, sh teavet keelevalikute kohta, küsige oma lähimalt Nokia edasimüüjalt.

Mõni toiming ja funktsioon sõltub SIM-kaardist ja/või võrgust, MMS-ist või seadmete ühilduvusest ja toetatud sisuvormingutest. Mõne teenuse puhul kehtib täiendav tasu.

Muu olulise seadet käsitleva teabe saamiseks vaadake kasutusjuhendit.

/1. väljaanne

# Sisukord

| Raadiosaatia                            | 4 |
|-----------------------------------------|---|
| Raadiosaatiast                          | 4 |
| RS-i sisselogimine ja sellest väljumine | 4 |
| RS-kõne tegemine ja vastuvõtmine        | 5 |
| Ühe vestluskaaslasega kõne alustamine   | 5 |
| Grupikõne alustamine                    | 5 |
| RS-kõnedele vastamine                   | 6 |
| Tagasihelistamistaotlused               | 6 |
| RS-grupid                               | 6 |
| Kanalid                                 | 6 |
| Võrgugrupid                             | 6 |
| Kanaligrupi loomine                     | 7 |
| Vestlus kanali või grupiga              | 7 |
| Kanalikutsele vastamine                 | 8 |
| RS-i logi vaatamine                     | 8 |
| RS-i seaded                             | 8 |
|                                         |   |

# Raadiosaatja

### Raadiosaatjast

Raadiosaatjafunktsioon (RS; võrguteenus) on reaalajalisi IP-kõnesid võimaldav teenus, mis töötab GSM-/GPRS-võrgus. RS-i abil saate pidada vahetut kõnesidet, mille loomiseks piisab ühest klahvivajutusest. RS võimaldab vestelda ühe vestluskaaslasega või terve grupiga korraga.

RS-i kasutamiseks tuleb esmalt määrata asjaomased seaded (pöörduspunkt, RS, SIP, XDM ja olekuteave). RS-teenuse pakkuja võib saata seaded eriotstarbelise tekstsõnumiga. RS-i konfigureerimiseks võite kasutada ka häälestusviisardit, kui teenusepakkuja seda toetab. Lisateavet RS-i kohta on seadme kasutusjuhendis ja Nokia veebisaidil.

RS-side on ühepoolne: sel ajal, kui üks osalejatest räägib, kuulevad kõik ülejäänud vestluse osalised kõnet oma telefoni valjuhääldist.

**Hoiatus:** Kui kasutate valjuhääldit, ärge hoidke seadet kõrva ääres, kuna sellest võib kosta väga vali heli.

Osalejad kõnelevad järgemööda, vastates üksteisele. Kuna korraga saab rääkida vaid üks

4

grupiliige, on kõnekorra pikkus piiratud. Maksimaalseks pikkuseks on üldjuhul määratud 30 sekundit. Lisateabe saamiseks võrgu puhul kehtiva kõnekorra pikkuse kohta võtke ühendust teenusepakkujaga.

Telefonikõned alistavad alati raadiosaatjakõned.

### RS-i sisselogimine ja sellest väljumine

RS-i käivitamisel logitakse teid automaatselt sisse ning ühendatakse nende kanalitega, mis olid aktiivsed enne rakenduse viimast sulgemist. Kui ühendust ei õnnestu luua, valige sisselogimise uuesti proovimiseks Valikud > Logi RS sisse.

RS-ist väljumiseks valige Valikud > Välja.

Mõnele teisele avatud rakendusele lülitumiseks vajutage ja hoidke all menüüklahvi.

### **RS-kõne tegemine ja** vastuvõtmine

Hoiatus: Kui kasutate valjuhääldit, ärge hoidke seadet kõrva ääres, kuna sellest võib kosta väga vali heli.

RS-kõne tegemiseks vajutage ja hoidke helistamisklahvi all seni kaua, kui kõnelete. Vastuse kuulamiseks vabastage helistamisklahy.

Kontaktide võrguoleku vaatamiseks valige RS-is Valikud > RS kontaktid > Kontaktid ia mõni järgmistest valikutest.

- Image: Image: Image Image: Image: Image: Image: Image: Image: Image: Image: Image: Image: Image: Image: Image: Image: Image: Image: Image: Image: Image: Image: Image: Image: Image: Image: Image: Image: Image: Image: Image: Image: Image: Image: Image: Imag
- Image: Image: Imag
- 🗐 isik ei soovi, et teda häiritaks, kuid saab vastu võtta tagasihelistamistaotlusi.
- Isiku RS on välia lülitatud.

See teenus sõltub võrguoperaatorist ning on saadaval ainult tellitud kontaktide puhul. Kontakti tellimiseks valige Valikud > Kuva võrgusolekuteave.

#### Ühe vestluskaaslasega kõne alustamine

Valige Valikud > RS kontaktid > Kontaktid. Valige kontakt, kellega soovite vestelda, ja seejärel Valikud > Vahetu kõne. Vajutage ja hoidke helistamisklahvi all seni kaua, kui kõnelete. Kui olete kõnelemise lõpetanud, vabastage helistamisklahv.

Kontaktiga vestlemiseks tuleb helistamisklahvi vajutada ja all hoida ka teistes RS-rakenduse vaadetes, nt kontaktivaates.

Uue telefonikõne alustamiseks lõpetage esmalt pooleliolev ühe vestluskaaslasega kõne. Selleks valige Lõpeta.

Näpunäide: Hoidke RS-kõne ajal seadet enda ees nii, et näeksite ekraani. Kõnelge mikrofoni suunas ning veenduge, et te kätega valjuhääldit kinni katnud pole.

### **Grupikõne alustamine**

Grupikõne alustamiseks valige Valikud > RS kontaktid > Kontaktid, märkige kontaktid, kellega soovite kõnelda, ja seejärel valige Valikud > Kõne mitme isikuga.

#### **RS-kõnedele vastamine**

Ühe vestluskaaslasega kõnele vastamiseks vajutage helistamisklahvi. Kõnest keeldumiseks vajutage lõpetamisklahvi.

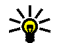

Sec Näpunäide: Ühe vestluskaaslasega kõne saab teha ka kontaktiloendist. Valige Valikud > RS > Vahetu kõne või Kõne mitme isikuga.

### Tagasihelistamistaotlused

Tagasihelistamistaotluse saatmiseks toimige iärgmiselt.

Liikuge kontaktiloendis soovitud nimele ja valige Valikud > Saada tagasihel. nõue.

Kui teile saadetakse tagasihelistamistaotlus, kuvatakse ooterežiimis teade 1 uus tagasihelist.nõue.

Tagasihelistamistaotlusele vastamiseks toimige järgmiselt.

Ühe vestluskaaslasega kõne alustamiseks valige Näita, kontakt ja seejärel Valikud > Vahetu kõne.

### **RS-grupid** Kanalid

RS-kanal hõlmab inimesi (nt sõbrad või töökaaslased), kes liitusid kanaliga pärast kutse saamist. Kui helistate kanalile, antakse sellest märku kõigile kanaliga liitunud isikutele.

Liituda saab eelhäälestatud kanalitega. Avalikud kanalid on avatud kõigile, kes teavad kanali URL-i.

Kui olete kanaliga ühenduse loonud ja kõnelete, kuulevad teid kõik kanaliga liitunud isikud. Üheaegselt võib aktiveerida kuni viis kanalit.

Valige Valikud > RS kontaktid > Võrgugrupid/ kanalid

Avaliku eelhäälestatud võrgugrupi või kanaliga ühenduse loomiseks tuleb esmalt rühm või kanal luua. Valige Valikud > Lisa olemasolev ning sisestage vaialik teave. Pärast grupi lingi loomist võite proovida grupiga ühineda.

### Võrgugrupid

Võrgugrupid koosnevad serveris talletatavatest eelkonfigureeritud liikmeloenditest. Osaleiate määramiseks tuleb need liikmeloendisse lisada. Kui soovite võrgugrupiga vestelda, võite grupi valida ja sellele helistada. Server helistab igale osalejale

grupis ning kõne võib alustatuks pidada, kui esimene osaleja vastab.

Kõne tegemiseks valige Valikud > RS kontaktid > Võrgugrupid/kanalid, liikuge RSgruppide vahekaardile, valige grupp ning vajutage helistamisklahvi.

#### Kanaligrupi loomine

Uue konfigureeritud võrgugrupi või kanali loomiseks valige Valikud > Koosta uus, RS võrgugrupp või RS kanal.

Võimalik on luua avalikke kanaleid, valida kanalitele nimed ja kutsuda nendesse liikmeid. Kutsutud liikmed saavad avalikku kanalisse veel liikmeid kutsuda.

Samuti saate luua privaatseid kanaleid. Selliste kanalitega saavad liituda ainult omaniku kutsutud kasutajad.

Iga kanali jaoks tuleb määrata järgmised seaded: Võrgugrupi nimi, Hüüdnimi ja Pisipilt (fakultatiivne).

Kui olete kanali loonud, küsitakse teilt, kas soovite saata liitumiskutsed. Liitumiskutsed on tekstsõnumid.

#### Vestlus kanali või grupiga

Kanaliga vestluse alustamiseks pärast RS-i sisselogimist vajutage helistamisklahvi. Kõlab juurdepääsu andmist tähistav heli. Vajutage ja hoidke helistamisklahvi all seni kaua, kui kõnelete. Kui olete kõnelemise lõpetanud, vabastage helistamisklahv.

Kui vajutate helistamisklahvi siis, kui mõni teine osaleja kõneleb, kuvatakse teade **Oota**. Vabastage helistamisklahv, oodake, kuni teine osaleja kõnelemise lõpetab, ning vajutage helistamisklahvi uuesti. Teine võimalus on helistamisklahvi edasi all hoida ja oodata, kuni kuvatakse teade **Räägi**.

Kanalivestluse puhul saab pärast ühe osaleja kõnelemise lõppu järgmisena kõnelda see, kes kõige varem helistamisklahvi vajutab.

Aktiivsete kanaliliikmete kuvamiseks poolelioleva kanalikõne puhul valige Valikud > Aktiivsed liikmed.

Kui olete RS-kõne lõpetanud, valige **Lõpeta** või vajutage klahvi **C**.

Uute liikmete pooleliolevasse kõnesse kutsumiseks valige esmalt kanal, millega olete ühenduses. Seejärel valige kutsevaate avamiseks Valikud > Saada kutse. Uusi liikmeid saate kutsuda avalikku kanalisse või privaatsesse kanalisse, mille omanik olete. Liitumiskutsed on tekstsõnumid.

7

Oma gruppi saate ka reklaamida, nii et teised sellest teada saaksid ja seejärel liituksid. Valige Valikud > Saada kutse ning sisestage vajalik teave.

### Kanalikutsele vastamine

Saabunud kanalikutse salvestamiseks valige Valikud > Salvesta kanal. Kanal lisatakse RSkontaktide loendi kanalivaatesse.

Pärast kanalikutse salvestamist küsitakse teilt, kas soovite kanaliga ühenduse luua. RS-seansside vaate avamiseks valige **Jah**. Kui te pole veel teenusesse sisse loginud, teeb seda nüüd seade.

Kui keeldute kutsest või tühjendate selle, salvestatakse see sõnumite sisendkausta. Kanaliga hiljem liitumiseks avage kutsesõnum ja salvestage kutse. Valige dialoogis **Jah** ja looge kanaliga ühendus.

## RS-i logi vaatamine

Valige Valikud > RS logi ja Vastamata RS kõned, Vastuvõetud RS kõned või Algatatud RS kõned.

Ühe vestluskaaslasega kõne alustamiseks RS-i logist valige kontakt ja vajutage helistamisklahvi.

### RS-i seaded

RS-i kasutajaseadete muutmiseks valige Valikud > Seaded ja mõni järgmistest valikutest.

- Saabuvad kõned RS-kõnede lubamiseks või keelamiseks.
- Tagasihelistamisnõuded

   tagasihelistamistaotluste vastuvõtmise lubamiseks või keelamiseks.
- Lubatud liikmete kõned selle valimiseks, kas RS-kõnedest antakse märku või neile vastatakse automaatselt.
- Tagasihel. nõude helin

   tagasihelistamistaotluse märguande valimiseks.
- Rakenduse avamine selle määramiseks, kas seadme sisselülitamisel logitakse RS-teenusesse automaatselt sisse või mitte.
- Vaikimisi hüüdnimi teistele kasutajatele kuvatava vaikehüüdnime sisestamiseks. Selle seade muutmine ei pruugi olla võimalik.
- Näita minu RS aadressi selle valimiseks, mis juhul kuvatakse teistele kõnes osalejatele teie RS-aadress. Mõne valiku valimine ei pruugi olla võimalik.
- Lubatud liikmed nende isikute valimiseks, kes teiega ühendust võtta saavad.
- Blokeeritud liikmed nende isikute valimiseks, kes teiega mitte kunagi ühendust võtta ei saa.

- Kuva mu võrgusolek selle valimiseks, millal kuvatakse teistele teie praegune võrguolek. Teenusepakkuja ei pruugi seda funktsiooni toetada.
- Ühendusseaded ühendusseadete valimiseks ja muutmiseks (need seaded, sh SIP, XDM ja olekuteave, võivad teile võrgu kaudu saadetud olla).